## 查詢抽籤結果操作說明

進入招生系統網站 https://kid-online.tp.edu.tw,請點選非營利幼兒園按鍵

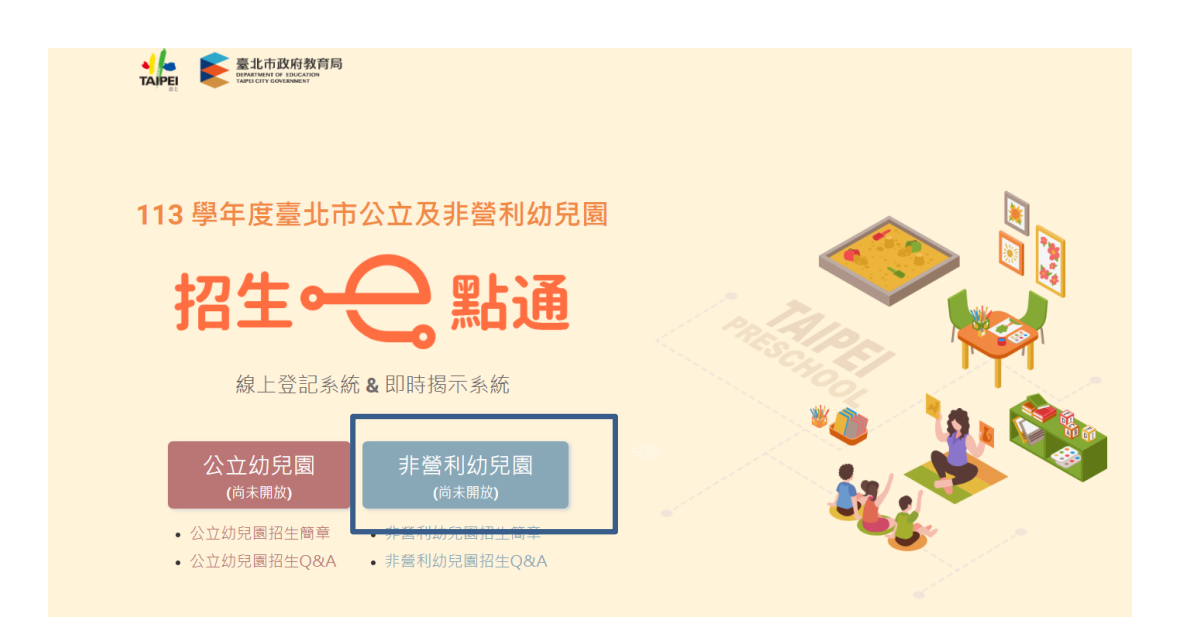

## 步驟一: 1.請點選查看抽籤結果

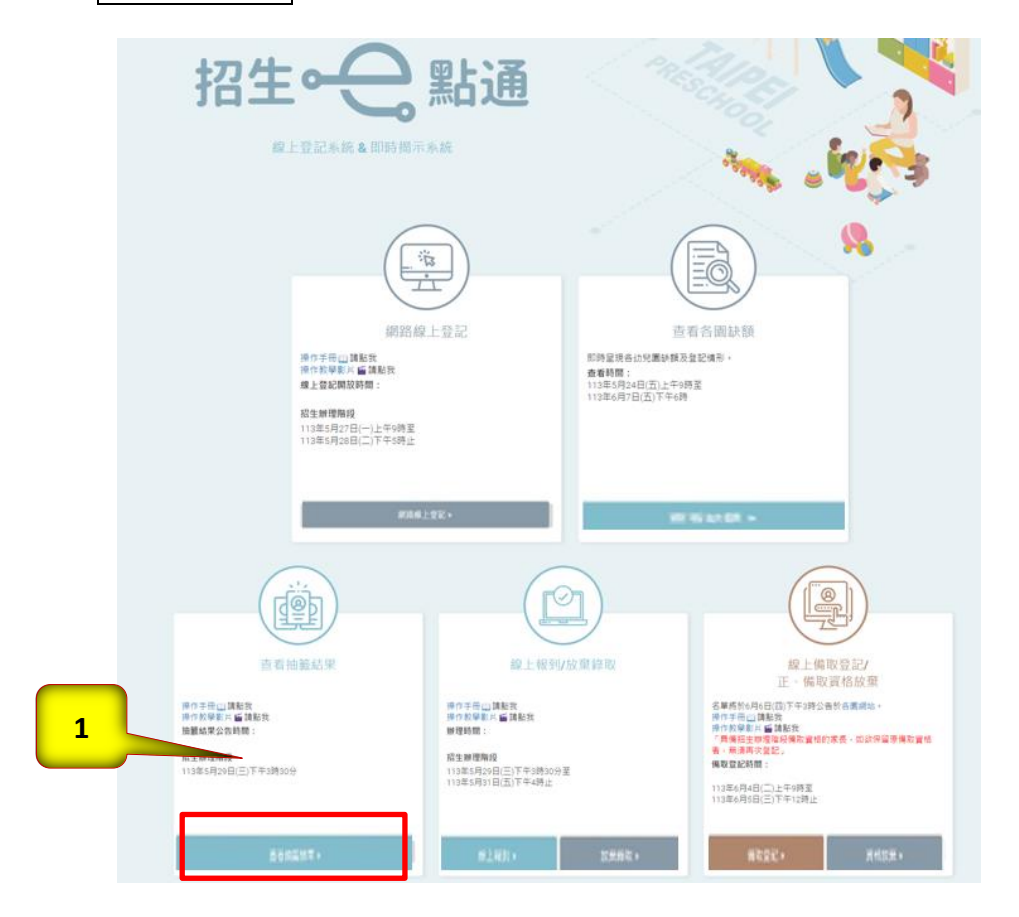

步驟二:

輸入幼兒身分證統一編號(或居留證號),點選查詢

| 招生辦理階段: | 招生辦理階段   | ~ |
|---------|----------|---|
| 幼兒身分證:  | 請輸入幼兒身分證 |   |
|         |          |   |
| 查       | <b>洵</b> |   |

步驟三:

即可查詢抽籤結果

正取生可以直接點選報到請按我至線上報到頁面報到

| 查询       |    |     |                               |      |       |       |  |  |
|----------|----|-----|-------------------------------|------|-------|-------|--|--|
|          |    | 招生幼 | 辦理階段: <sup>招生(</sup><br>兒身分證: | 神理階段 | ~     |       |  |  |
|          |    |     | <sup>查詢</sup><br>第一階段 抽籤約     | 结果   |       |       |  |  |
| 幼兒園      | 斑別 | 姓名  | 登記序號                          | 抽籤結果 | 幼兒園網址 | 報到    |  |  |
| 民生非營利幼兒園 | 4歲 |     |                               | 正取   | 前往    | 報到講座由 |  |  |
|          |    |     |                               |      |       |       |  |  |